## CÓMO AÑADIR UNA FUENTE RSS DEL PORTAL DE EDUCACIÓN A 'Google Reader'

- 1. Es necesario disponer de una cuenta de usuario en google.
- En el Portal de Educación copiar la dirección de la fuente rss, que están identificadas con el icono RSS. Para ello, hacer clic con el botón secundario del ratón y seleccionar la opción *Copiar acceso directo* (IE), o *Copiar ruta del enlace* (FF).

| - Pro<br>- 'Ag<br>diver<br>- Na<br>- Na<br>- Na                                   | RSS Noticias y Actualidad.<br>RSS Abrir enlace en una <u>v</u> entana nueva<br>Abrir enlace en una pes <u>t</u> aña nueva |
|-----------------------------------------------------------------------------------|----------------------------------------------------------------------------------------------------|
| sindi Agregar a Favoritos Cont Convertir a PDF de Adobe Convertir a PDF existente | RSS Añadir este enlace a marcadores<br>RSS Guardar enlace como                                                            |
| RSS<br>Propiedades                                                                | Copi <u>a</u> r la ruta del enlace                                                                                        |

Internet Explorer

Mozilla Firefox

3. Acceder a la url *reader.google.es* y realizar la autenticación.

| Acceda a Google Reader con su<br>Cuenta Google                      |  |  |
|---------------------------------------------------------------------|--|--|
| Correo electrónico:                                                 |  |  |
| Contraseña:                                                         |  |  |
| <ul> <li>Recordarme en este<br/>equipo.</li> <li>Acceder</li> </ul> |  |  |
| No puedo acceder a mi cuenta.                                       |  |  |

4. En la zona izquierda, hacer clic sobre la opción 'Añadir suscripción'.

| Google Reader                      |
|------------------------------------|
| Página principal                   |
| Todos los elementos (242)          |
| Elementos destacados 😭             |
| Patrones                           |
| Tus elementos compartidos 🌈        |
| Añadir suscripción     Descubrir » |

5. En el campo de texto que aparece pegar la dirección que copiamos en el paso 2 y pulsar el botón '*Añadir*'.

| Añadir suscripción                                                      | х        |  |  |
|-------------------------------------------------------------------------|----------|--|--|
| Introduce un término de búsqueda para busca<br>o pega una URL del feed. | ar feeds |  |  |
| ocale=es_ES&textOnly=false&rssContent=5                                 | Añadir   |  |  |
| p. ej., googleblog.blogspot.com o cnn                                   |          |  |  |

6. Una vez suscritos, en la zona derecha nos aparecerán las entradas correspondientes a la fuente. Se pueden ver en modo listado o en modo completo.

| Google Reader                                                                  |             | Todos los elementos I▼ Buscar                                                                                                    |                                      |
|--------------------------------------------------------------------------------|-------------|----------------------------------------------------------------------------------------------------|--------------------------------------|
| Página principal                                                               |             | Noticias y Actualidad Configuración de feed  Vista comple                                                                                                    | eta Vista de lista                   |
| Todos los elementos (245                                                       | Ð           | Mostrar: 3 elementos nuevos - todos los elementos Marcar todos como leídos Actualizar                                                                                                    | mostrar detalles                     |
| Elementos destacados 😒                                                         |             | 😭 Interinos Curso 08 / 09. PES y Otros Cuerpos. Listado Provisional de Baremación -                                                                                                    | 30-jun-2008 💿 🔼                      |
| Tus elementos compartidos (                                                    | e           | 😭 R. 18/06, por la que se establece el calendario del proceso de admisión y                                                                                                    | 25-jun-2008 🔘                        |
| 🗖 Añadir attacrinatán                                                          | Descubring  | 😭 Resultados del sorteo de viajes del autobús promocional de la Formación Profesional -                                                                                                    | 20-jun-2008 🔘                        |
| Anadir suscription                                                             | Descubili » | 😭 OPOSICIONES 2008: Secundaria y Otros Cuerpos. Centros, Distribución y Hora de Comienzo.                                                                                                    | 17-jun-2008 🕥                        |
| Mostrar: <u>actualizadas</u> - <b>todas</b>                                    | Actualizar  | 😭 OPOSICIONES 2008. Secundaria y Otros Cuerpos. Centros, Distribución y Hora de Comienzo                                                                                                    | 17-jun-2008 🔘 📲                      |
| Concursos y Premios (4)                                                        |             | 🏫 Comisiones de Servicio. Secciones Lingüísticas y Bilingües Comisiones de Servicio.                                                                                                    | 16-jun-2008 💿                        |
| 🔊 Noticias y Actualidad (3)                                                    |             | 😭 Matriculación del alumnado de Ed. Infantil y Primaria - Matriculación del alumnado de Ed.                                                                                                    | 13-jun-2008 🕖                        |
|                                                                                |             | 😭 Oferta parcial de ciclos de Formación Profesional - Oferta parcial de ciclos de Formación                                                                                                    | 13-jun-2008 💿                        |
|                                                                                |             | 🏫 OPOSICIONES 2008. Secundaria y Otros Cuerpos. Fecha de Celebración de las Pruebas -                                                                                                    | 12-jun-2008 🕺 💻                      |
|                                                                                |             | OPOSICIONES 2008. Secundaria y Otros Cuerpos. Admitidos y Excluidos. Listados Definitivos                                                                                                    | 12-jun-2008 🕖                        |
|                                                                                |             | 🏫 OPOSICIONES 2008. Secundaria y Otros Cuerpos. Tribunales y Comisiones de Selección -                                                                                                    | 06-jun-2008 🕥                        |
|                                                                                |             | Validación de datos de Convivencia Escolar. 2º periodo - Validación de datos de Convivencia                                                                                                    | 01-jun-2008 🕺                        |
|                                                                                |             | Vista listado                                                                                                    |                                      |
| Google Reader                                                                  |             | Todos los elementos 🔻 Buscar                                                                                                    |                                      |
| Página principal                                                               |             | Noticias y Actualidad Configuración de feed  Vista compl                                                                                                    | eta Vista de lista                   |
| Todos los elementos (244                                                       | Ð           | Mostrar: 2 elementos nuevos - todos los elementos Marcar todos como leídos Actualizar                                                                                                    | mostrar detalles                     |
| Elementos destacados 🛠                                                         |             |                                                                                                    |                                      |
| Tus elementos compartidos /                                                    | e           | Interinos Curso 08 / 09. PES y Otros Cuerpos. Listado                                                                                                    | I-jun-2008 10:18                     |
| Añadir suscripción                                                             | Descubrir » | Interinos Curso DB / D9 PES y Otros Cuernos Listado Provisional de Baremación                                                                                                    |                                      |
| Mostror: actualizadae - todae                                                  | Actualizar  | Listado provisional de aspirantes. Alegaciones: hasta el 7 de julio de 2008 (BOCYL de 30-jun-20                                                                                                    | 108)                                 |
| Nostral: <u>actualizadas</u> - todas                                           | Actualizar  | Alfadiyastralla - Compatiy - Corres electrónica - Conserver na laídea - Alfadiyatigustas                                                                                                    |                                      |
| S Concursos y Premios (4)                                                      |             | Calification estrella in Company Scored electronico in Conservario relidos Calificatione electronico                                                                                                    |                                      |
| Noticias y Actualidad (3)                                                      |             |                                                                                                    | ium 2000 40-50                       |
| <ul> <li>Concursos y Premios (4)</li> <li>Noticias y Actualidad (3)</li> </ul> |             | ☆ R. 18/06, por la que se establece el calendario del proceso de <sup>25</sup>                                                                                                    | i-jun-2008 10:59                     |
| <ul> <li>Concursos y Premios (4)</li> <li>Noticias y Actualidad (3)</li> </ul> |             | <ul> <li>R. 18/06, por la que se establece el calendario del proceso de <sup>25</sup><br/>admisión y matriculación del alumnado en centros docentes</li> </ul>                                                                                                    | i-jun-2008 10:59                     |
| <ul> <li>Solution (4)</li> <li>Noticias y Actualidad (3)</li> </ul>            |             | <ul> <li>R. 18/06, por la que se establece el calendario del proceso de <sup>25</sup><br/>admisión y matriculación del alumnado en centros docentes<br/>sostenidos con fondos públicos, que impartan Programas de</li> </ul>                                                                                                    | i-jun-2008 10:59                     |
| S <u>Concursos y Premios (4)</u> S Noticias y Actualidad (3)                   |             | <ul> <li>R. 18/06, por la que se establece el calendario del proceso de <sup>25</sup> admisión y matriculación del alumnado en centros docentes sostenidos con fondos públicos, que impartan Programas de Cualificación Profesional Inicial en la Comunidad de Castilla y León por a deurre al deureo 2008/0000 m</li> </ul>                                                                                                    | -jun-2008 10:59                      |
| S <u>Concursos y Premios (4)</u> S Noticias y Actualidad (3)                   |             | <ul> <li>R. 18/06, por la que se establece el calendario del proceso de <sup>25</sup> admisión y matriculación del alumnado en centros docentes sostenidos con fondos públicos, que impartan Programas de Cualificación Profesional Inicial en la Comunidad de Castilla y León, para el curso 2008/2009. </li> </ul>                                                                                                    | -jun-2008 10:59                      |
| S <u>Concursos y Premios (4)</u>                                               |             | <ul> <li>R. 18/06, por la que se establece el calendario del proceso de <sup>25</sup><br/>admisión y matriculación del alumnado en centros docentes<br/>sostenidos con fondos públicos, que impartan Programas de<br/>Cualificación Profesional Inicial en la Comunidad de Castilla y<br/>León, para el curso 2008/2009.</li> <li>R. 18/06, por la que se establece el calendario del proceso de admisión y matriculación del<br/>alumnado en centros docentes sostenidos públicos, que impartan Programas de<br/>Cualificación Profesional Inicial en la Comunidad de Castilla y<br/>León, para el curso 2008/2009.</li> </ul>                                                                                                    | -jun-2008 10:59                      |
| © <u>Concursos y Premios (4)</u><br>Noticias y Actualidad (3)                  |             | <ul> <li>R. 18/06, por la que se establece el calendario del proceso de <sup>25</sup> admisión y matriculación del alumnado en centros docentes sostenidos con fondos públicos, que impartan Programas de Cualificación Profesional Inicial en la Comunidad de Castilla y León, para el curso 2008/2009.</li> <li>R. 18/06, por la que se establece el calendario del proceso de admisión y matriculación del alumnado en centros docentes sostenidos con fondos públicos, que impartan Programas de Cualificación Profesional Inicial en la Comunidad de Castilla y León, para el curso 2008/2009.</li> <li>R. 18/06, por la que se establece el calendario del proceso de admisión y matriculación del alumnado en centros docentes sostenidos con fondos públicos, que impartan Programas de Cualificación Profesional Inicial en la Comunidad de Castilla y León, para el curso 2008/2009.</li> <li>Añadir estrella  (Compartir ⊠Correo electrónico □ Conservar no leidos</li></ul>                                                                                                    | i-jun-2008 10:59                     |
| Noticias y Actualidad (3)                                                      |             | <ul> <li>R. 18/06, por la que se establece el calendario del proceso de <sup>25</sup> admisión y matriculación del alumnado en centros docentes sostenidos con fondos públicos, que impartan Programas de Cualificación Profesional Inicial en la Comunidad de Castilla y León, para el curso 2008/2009. <sup>(2)</sup></li> <li>R. 18/06, por la que se establece el calendario del proceso de admisión y matriculación del alumnado en centros docentes sostenidos con fondos públicos, que impartan Programas de Cualificación Profesional Inicial en la Comunidad de Castilla y León, para el curso 2008/2009. <sup>(2)</sup></li> <li>R. 18/06, por la que se establece el calendario del proceso de admisión y matriculación del alumnado en centros docentes sostenidos con fondos públicos, que impartan Programas de Cualificación Profesional Inicial en la Comunidad de Castilla y León, para el curso 2008/2009. <sup>(2)</sup></li> <li>Añadir estrella (Compartir ©Correo electrónico Conservar no leídos (Añadir etiquetas)</li> <li>Resultados del sorteo de viajes del autobús promocional de la la Formación Profesional <sup>(2)</sup></li> </ul> | i-jun-2008 10:59<br>I-jun-2008 14:46 |

7. El cambio entre un modo y otro, se realiza utilizando las pestañas que se encuentran en la zona superior derecha.

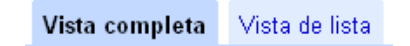